# PROCESS FLOW – KISAN E-STORE PORTAL

#### Visit to following link to visit the portal & Click on Visit button under VLE Login https://www.kisanestore.com/

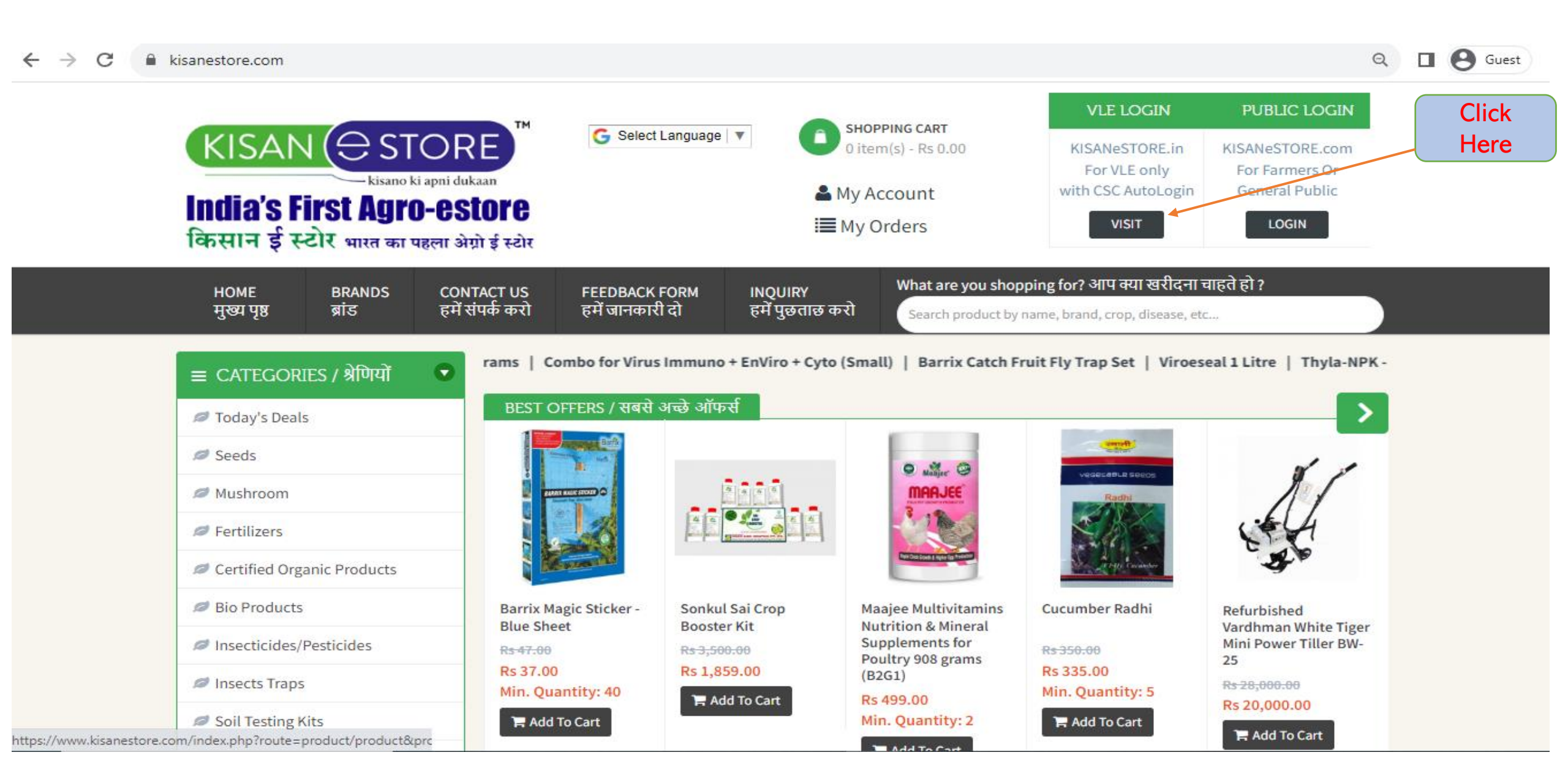

#### After Click on VISIT, You (VLE) must select your state

QA \* 🔲 C kisanestore.in KISAN ( STORE ) SHOPPING CART 🕒 Select Language KISANeSTORE.com **KISANeSTORE.in** - kisano ki apni dukaan India's First Agro-estore with CSC AutoLogin MUVIE Account किसान ई स्टोर भारत का पहला अंग्रो ई स्टोर **DIGITAL SEVA** Select Your State Andaman and Nicobar Islands 💡 Andaman and Nicobar Islands 🐱 GO shopping for? आप क्या खरीदना चाहते हो ? HOME CONTACT US BRANDS हमें संपर्क करो मुख्य पृष्ठ After selecting ster 1 Litre | Turbo 2 In 1 Battery Operated Sprayer (12V / 12Amp, 16 Litre Tank) | Kisan Raja Samrat 3.0 Mobile Motor Conti state, **Click Here** BEST OFFERS / सबसे अच्छे ऑफर्स Doday's Deals Seeds Mushroom NAMES AND DESCRIPTION OF Sertilizers Certified Organic Products Bio Products Barrix Magic Sticker -Sonkul Sai Crop Maajee Mineral Cucumber Radhi Refurbished Blue Sheet Booster Kit Supplements for Vardhman White Tiger Poultry 908 grams Mini Power Tiller BW-Insecticides/Pesticides Rs 3,500.00 Rs 350.00 (B2G1) 25 Rs 37.00 Rs 1,859.00 Rs 335.00

Buy Now

Min. Quantity: 40

H Buy Now

Insects Traps

Soil Testing Kit

Min. Quantity: 5

Rs 499.00

Min. Quantity: 2

Buy Now

Buy Now

Rs 28,000.00

Rs 20,000.00 THE DUNCHON

### Sign in with your CSC ID & Password

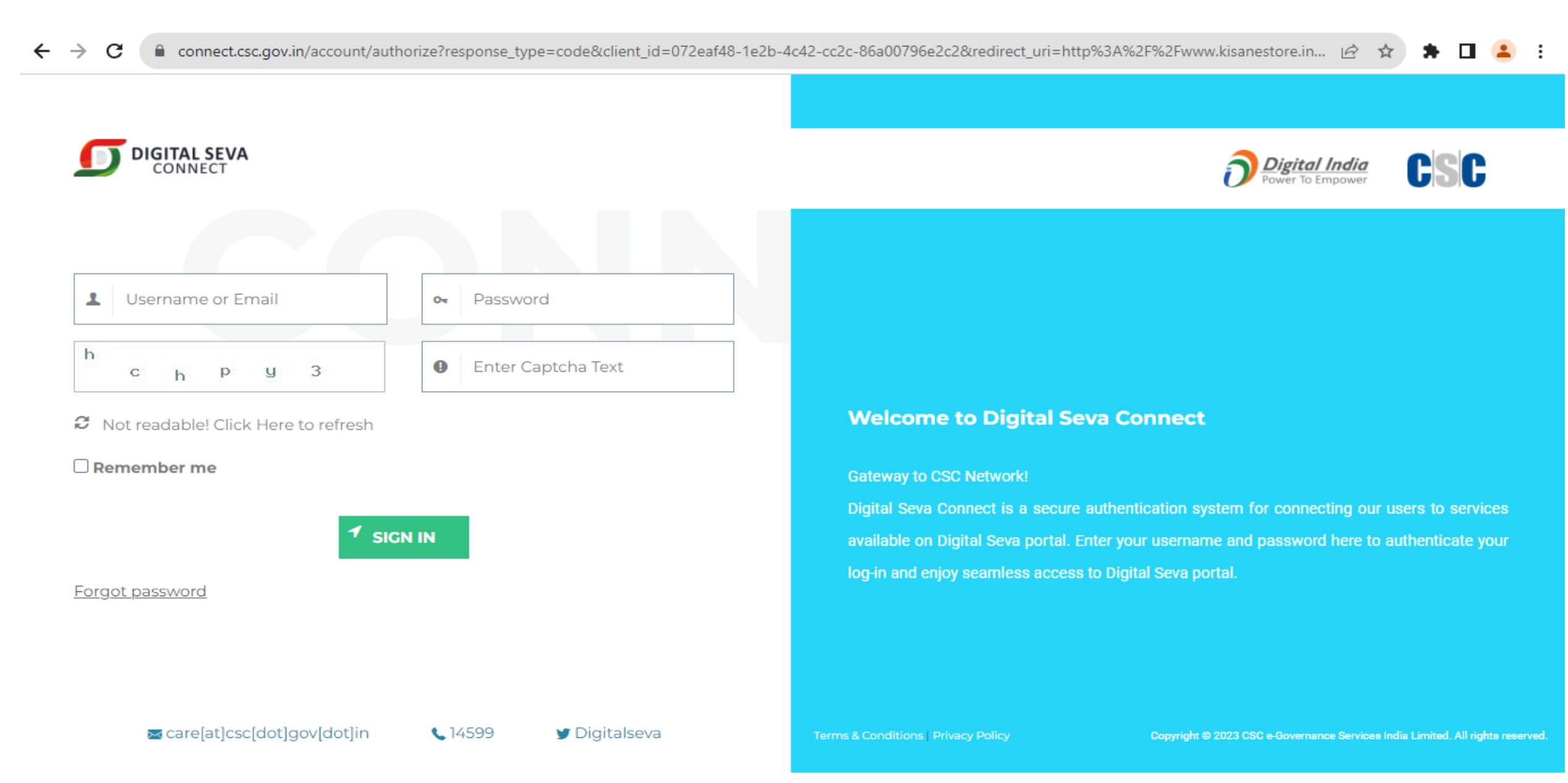

#### If You are new on Kisan e-store, You must register yourself with required details.

| KIS<br>India<br>किसान | AN 🕀 ST<br>kisano<br>'s First Agr<br>ई स्टोर भारत का | ti apni dukaan<br>D-CSTOPC<br>पहला ओग्रो ई स्टोर<br>Delhi <b>२</b> | G Select Language | My VLE Acco     | PING CART<br>(s) - Rs 0.00<br>Dunt | PUBLIC LOGIN<br>KISANeSTORE.com<br>For Farmers Or<br>General Public<br>VISIT | VLE LOGIN<br>KISANeSTORE.in<br>For VLE only<br>with CSC AutoLogin<br>DIGITAL SEVA |
|-----------------------|------------------------------------------------------|--------------------------------------------------------------------|-------------------|-----------------|------------------------------------|------------------------------------------------------------------------------|-----------------------------------------------------------------------------------|
| HOME                  | BRANDS                                               | CONTACT US                                                         | FEEDBACK FORM     | INQUIRY         | What are you shopp                 | ing for? आप क्या खरीदना च                                                    | वाहते हो ?                                                                        |
| मुख्य प्              | ब्रांड                                               | हमें संपर्क करो                                                    | हमें जानकारी दो   | हमें पुछताछ करो | Search product by na               | ame, brand, crop, disease, etc                                               |                                                                                   |

HOME / ACCOUNT / REGISTER

|                | Register Account                                                                                                    |                    |  |  |  |  |  |  |  |
|----------------|----------------------------------------------------------------------------------------------------|--------------------|--|--|--|--|--|--|--|
| Login          | 5                                                                                                    |                    |  |  |  |  |  |  |  |
| My Account     | Even if you are auto logged in from CSC, It is compulsory to fill this form once to get registered in KISANeSTORE. By creating your VLE account, you will be able to shop faster, track your orders, view order history, manage returns, mark delivery confirmation, etc. & manage your account. If you already have an account with us, please login at the VLE login page. If you operate more than one CSC, you need to create additional VLE accounts for each CSC. |                    |  |  |  |  |  |  |  |
| Address Books  |                                                                                                    |                    |  |  |  |  |  |  |  |
| Order History  |                                                                                                    |                    |  |  |  |  |  |  |  |
| VLE Commission | Your Personal Details                                                                                                    | Your Address       |  |  |  |  |  |  |  |
|                | *CSC ID                                                                                                    | Street Address     |  |  |  |  |  |  |  |
| VLE Printing   | 757842540019                                                                                                    |                    |  |  |  |  |  |  |  |
| Returns        | * First Name:                                                                                                    | CSC Name / Village |  |  |  |  |  |  |  |
| Newsletter     |                                                                                                    |                    |  |  |  |  |  |  |  |
|                | * Last Name:                                                                                                    | * Postal Pincode:  |  |  |  |  |  |  |  |
|                |                                                                                                    |                    |  |  |  |  |  |  |  |
|                | * E-Mail:                                                                                                    | POST:              |  |  |  |  |  |  |  |
|                | vishvom.tyagi@gmail.com                                                                                                    |                    |  |  |  |  |  |  |  |

#### After Successful Registration, You'll see this screen

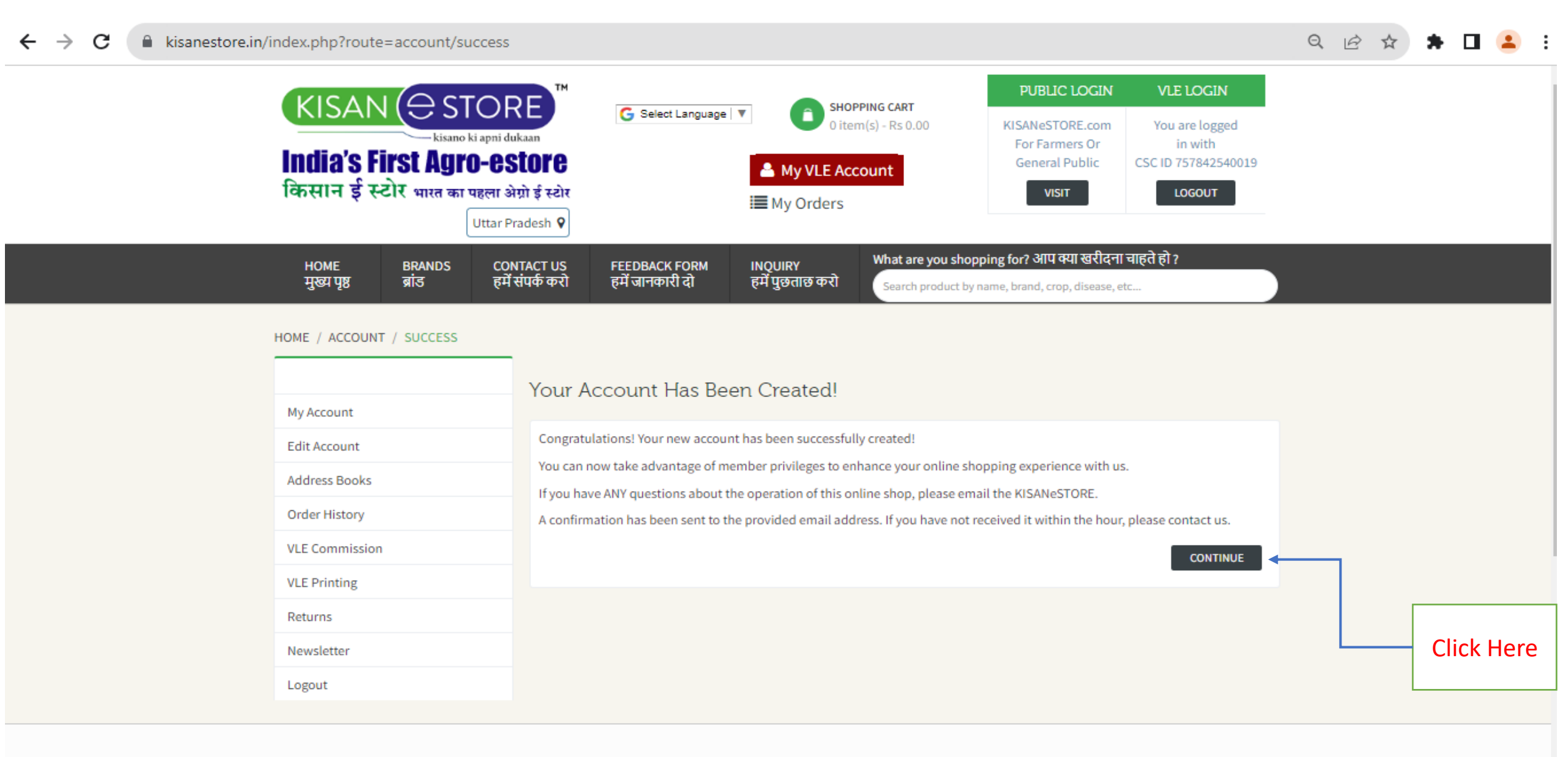

MY ACCOUNT

#### Your Login is Successful, Click on HOME for product range

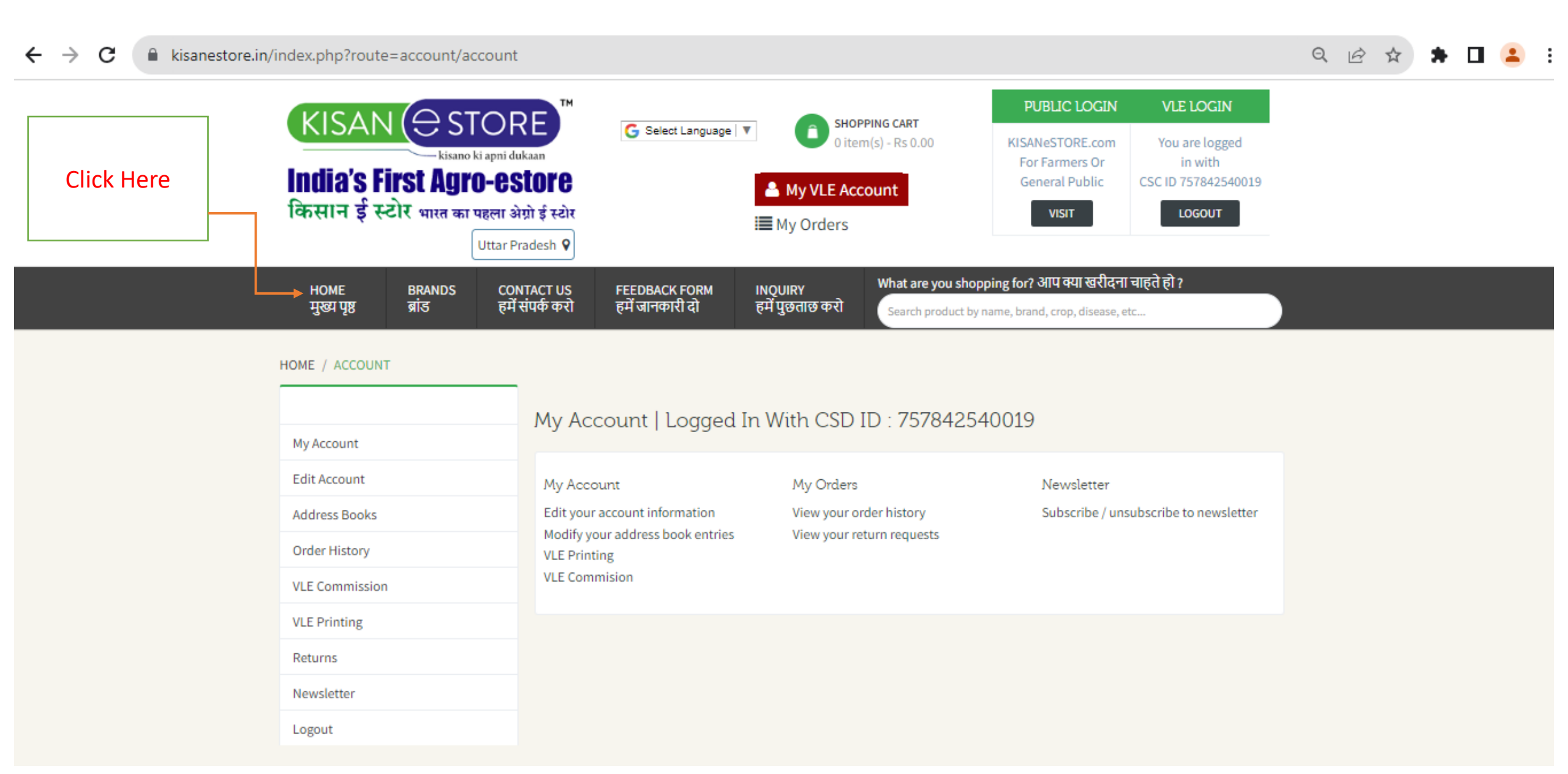

#### You can order now, e.g. Click on a product (Buy Now)

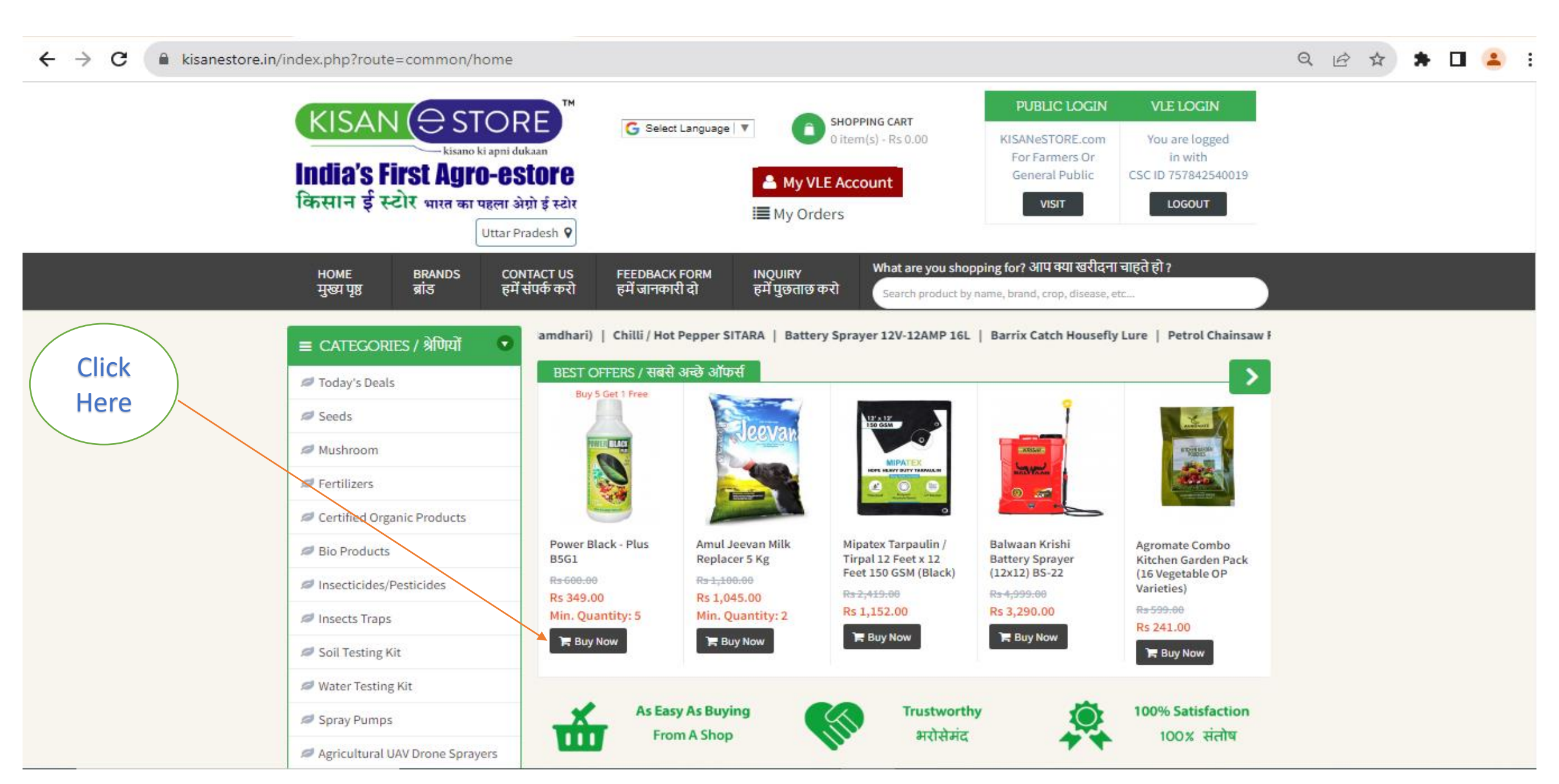

#### You can see your price structure here. (Commission), Click on Checkout

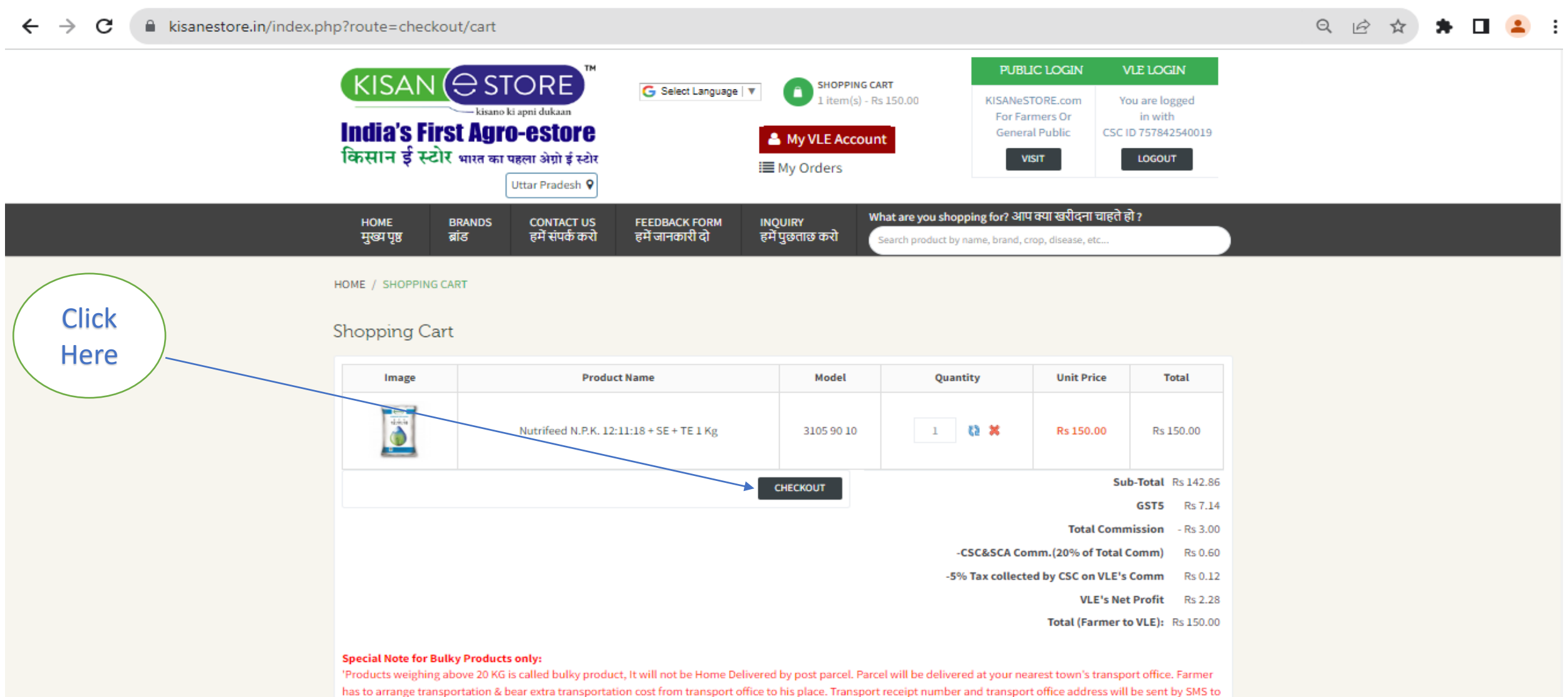

farmer & VLE. Copy of Transport receipt will be also sent by email to VLE.'

#### By confirming the required details, Proceed to check out

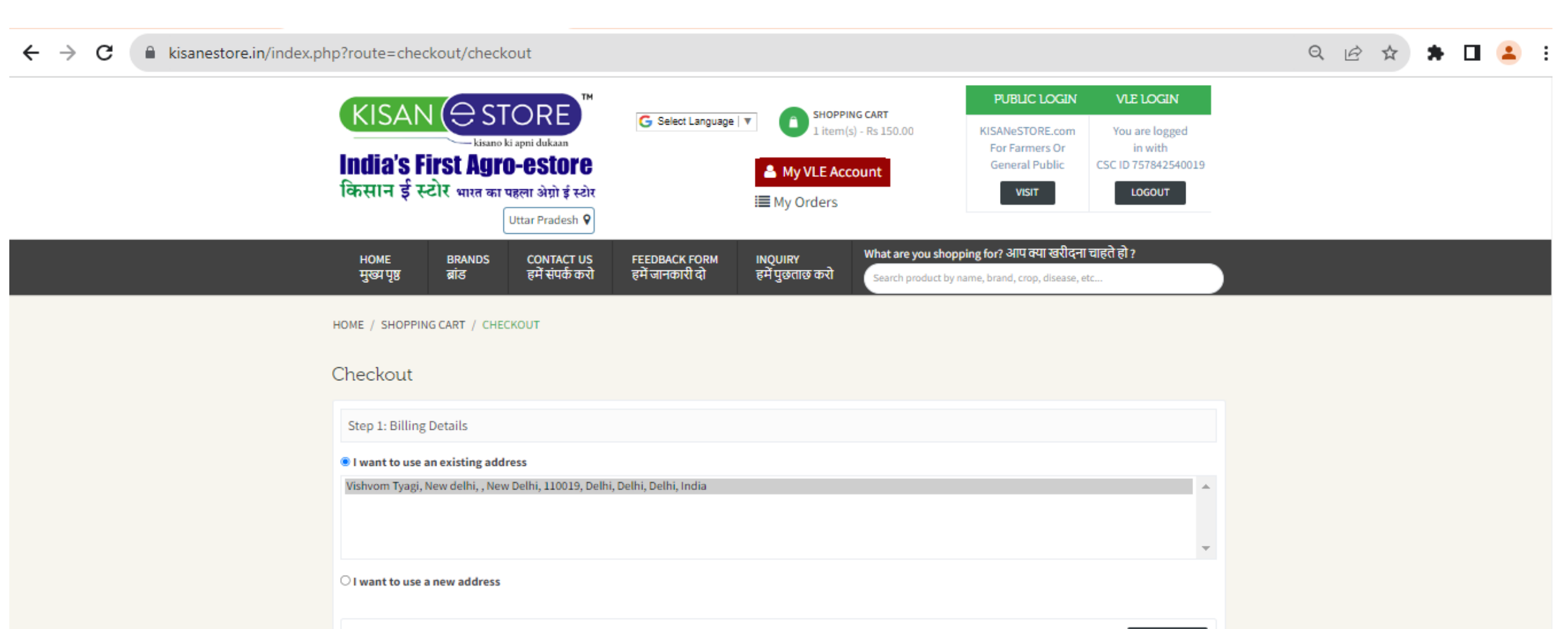

CONTINUE

Step 3: Confirm Order

Step 2: Delivery Details

### Please keep in mind, the following point & confirm the payment with your Wallet

#### Special Note for Bulky Products only:

'Products weighing above 20 KG is called bulky product, It will not be Home Delivered by post parcel. Parcel will be delivered at your nearest town's transport office. Farmer has to arrange transportation & bear extra transportation cost from transport office to his place. Transport receipt number and transport office address will be sent by SMS to farmer & VLE. Copy of Transport receipt will be also sent by email to VLE.'

CONTINUE

#### Checkout

| Step 1: Billing Details                  |            |          |           | Modify »  |  |
|------------------------------------------|------------|----------|-----------|-----------|--|
| Step 2: Delivery Details                 |            |          |           | Modify »  |  |
| Step 3: Confirm Order                    |            |          |           |           |  |
| Product Name                             | Model      | Quantity | Price     | Total     |  |
| Nutrifeed N.P.K. 12:11:18 + SE + TE 1 Kg | 3105 90 10 | 1        | Rs 150.00 | Rs 150.00 |  |
|                                          |            |          | Sub-Total | Rs 142.86 |  |
|                                          |            |          | GST5      | Rs 7.14   |  |
| Total Commission                         |            |          |           |           |  |
| -CSC&SCA Comm.(20% of Total Comm)        |            |          |           |           |  |
| -5% Tax collected by CSC on VLE's Comm   |            |          |           |           |  |
| VLE's Net Profit                         |            |          |           |           |  |
| Total (Farmer to VLE):                   |            |          |           |           |  |

CONFIRM PAYMENT

## **THANK YOU**